# **EPOPTES**

### Procédure d'Utilisation pour les enseignants NSI

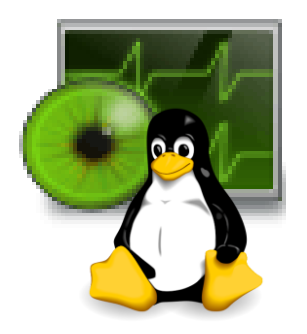

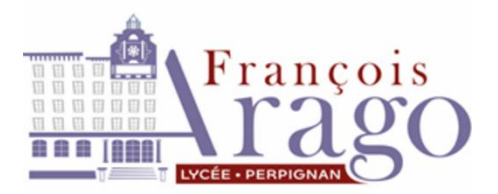

ACADÉMIE DE MONTPELLIER Liberté Égalité Fratermité

### Table des matières

| EPOPTES                                         | 1 |
|-------------------------------------------------|---|
| 1.Lancement                                     | 3 |
| 2. Pour prendre la main d'un poste élève :      | 3 |
| Partager votre écran à un utilisateur ou à tous | 4 |
| Les autres options proposées par Epoptes        | 5 |
| À vous de jouer !                               | 9 |

## 1.Lancement

Pour lancer Epoptes, il vous suffit de cliquer sur l'icône d'Epoptes sur le bureau.

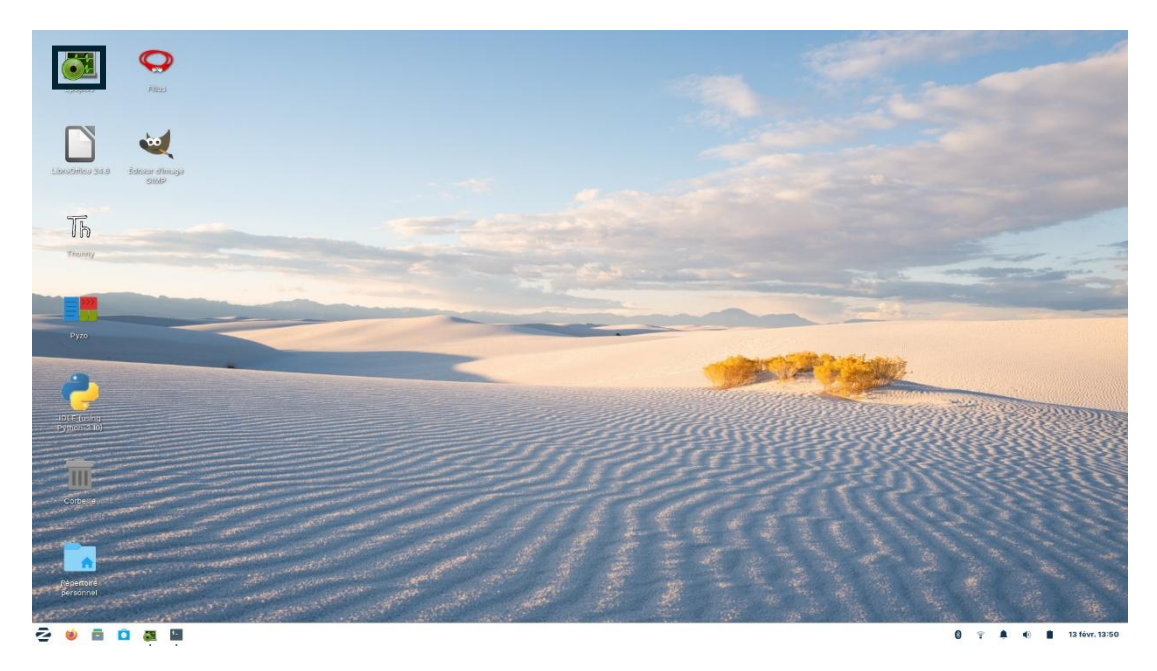

Une fois lancé et les postes allumés, vous verrez vos postes (NSI-P1, NSI-P2,...) apparaître. Par défaut, j'ai créé un groupe NSI, où vous retrouverez tous les postes également.

#### Pour prendre la main d'un poste élève :

1. Double-Clic Gauche sur le poste dont vous souhaiter prendre la main, une fenêtre va s'ouvrir et voilà.

□ Si vous souhaitez la mettre en plein écran, il faut suffit d'aller sur l'écran distant et cliquer sur F8 (Menu Contextuel) puis Plein Écran.

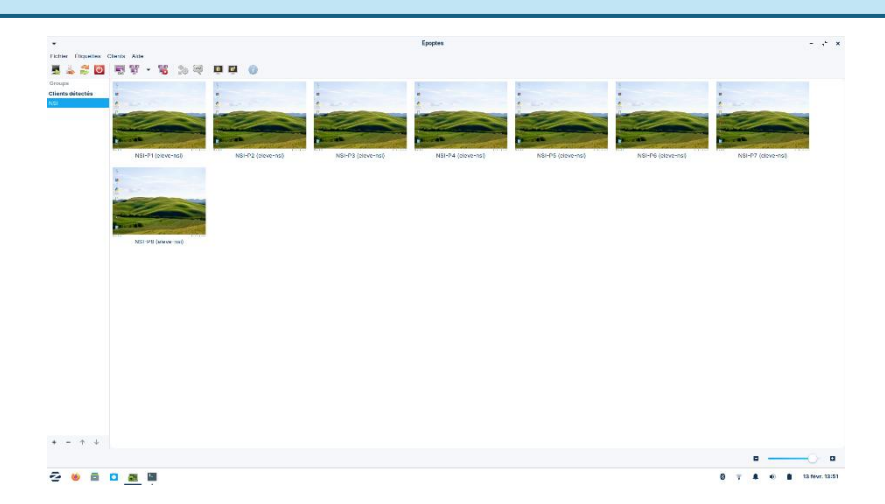

### Partager votre écran à un utilisateur ou à tous.

Pour partager à un utilisateur (Clic-Droit) : Diffusions -> Diffuser l'écran (en mode plein écran ou fenêtré) :

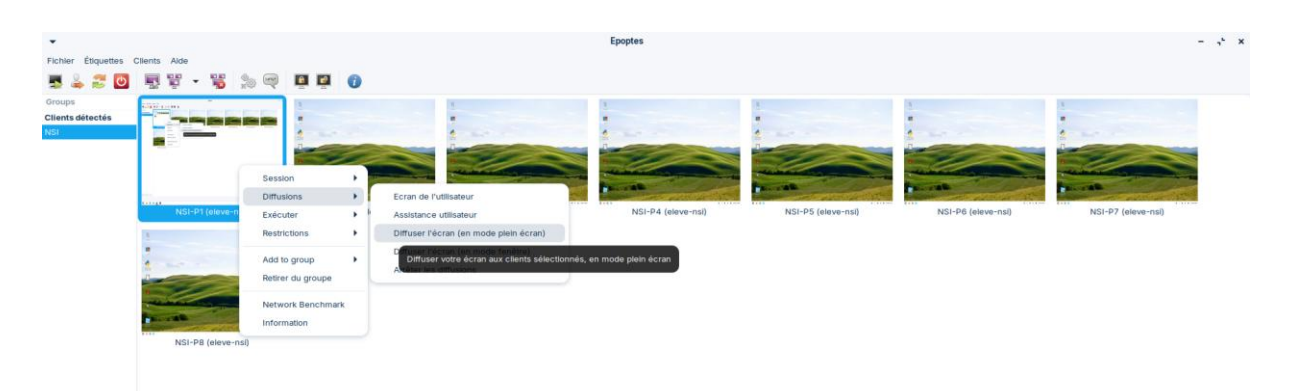

Pour partager à plusieurs ou à tous, sélectionner les PC (CTRL + puis les postes dont vous souhaitez) :

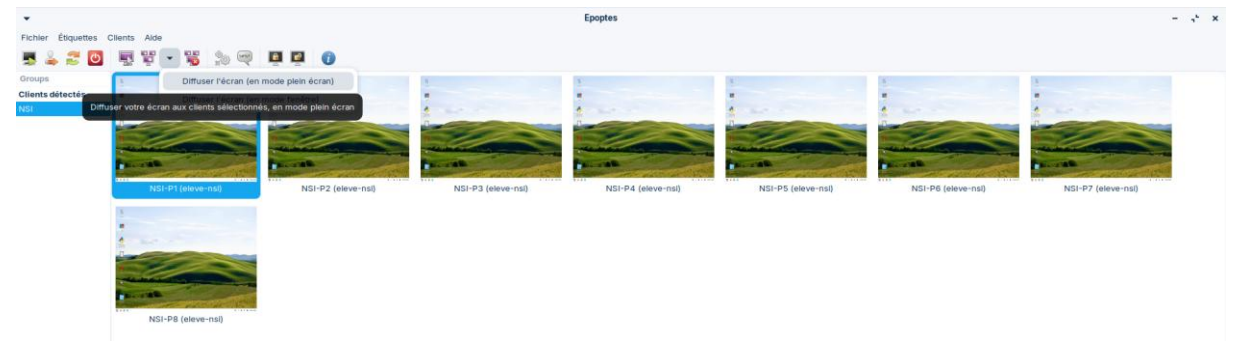

# Les autres options proposées par Epoptes

| •                        |         |       |              |         |                                                                                                    |                                                                                             |                 |                    | Epoptes            |                   |                   |                    | - " <sup>1</sup> × |
|--------------------------|---------|-------|--------------|---------|----------------------------------------------------------------------------------------------------|---------------------------------------------------------------------------------------------|-----------------|--------------------|--------------------|-------------------|-------------------|--------------------|--------------------|
| Fichler                  | Étiqu   | ettes | Clients Alde |         | s. @                                                                                                    |                                                                                             |                 |                    |                    |                   |                   |                    |                    |
| Groups<br>Clients<br>NSI | détecti | is .  |              |         |                                                                                                    |                                                                                             |                 |                    |                    |                   |                   |                    |                    |
|                          |         |       |              | 3I-P8 ( | Session<br>Diffusions<br>Executer<br>Restrictions<br>Add to group<br>Retrier du group<br>Retrier du group | ,<br>,<br>,<br>,<br>,<br>,<br>,<br>,<br>,<br>,<br>,<br>,<br>,<br>,<br>,<br>,<br>,<br>,<br>, | I-P2 (eleve-ns) | NEI-P3 (eleve-rss) | NSI-P4 (pleve-nsi) | NSI-95 (eleva-ns) | NSI-P0 (sleve-ns) | NSI-P7 (eleve-nsi) |                    |
|                          |         |       |              |         |                                                                                                    |                                                                                             |                 |                    |                    |                   |                   |                    |                    |
| + -                      | · ↑     | +     |              |         |                                                                                                    |                                                                                             |                 |                    |                    |                   |                   |                    | - •                |
| 2                        | ۲       |       | <u>0</u>     | -       |                                                                                                    |                                                                                             |                 |                    |                    |                   |                   | 0 T A 0 B 13       | févr. 13:57        |

Pour voir les autres options d'Epoptes, Clic-droit sur un poste.

Pour Arrêter, Redémarrer, Se déconnecter, Démarrer :

| •                                |         |                   |                                   |                |                             | Epoptes            |                    |                    |                    | - ', ×      |
|----------------------------------|---------|-------------------|-----------------------------------|----------------|-----------------------------|--------------------|--------------------|--------------------|--------------------|-------------|
| Fichler Etiqu                    | ettes ( | Clients Alde      |                                   | Ð              |                             |                    |                    |                    |                    |             |
| Groups<br>Clients détecté<br>NSI | is      |                   |                                   |                |                             |                    | -                  |                    |                    |             |
|                                  |         |                   | Session                           | Démarrer       | - Contraction of the second |                    |                    |                    |                    |             |
|                                  |         | NSI-P1 (eleve-nsi | Diffusions                        | Se déconnecter | SI-P3 (eleve-nsi)           | NSI-P4 (eleve-nsi) | NSI-P5 (eleve-nsl) | NSI-P6 (eleve-nsi) | NSI-P7 (eleve-nsi) |             |
|                                  |         |                   | Restrictions                      | Arrêter        |                             |                    |                    |                    |                    |             |
|                                  |         |                   | Add to group<br>Retirer du groupe | ,              |                             |                    |                    |                    |                    |             |
|                                  |         | NSI-P8 (eleve-ns  | Network Benchmark                 |                |                             |                    |                    |                    |                    |             |
|                                  |         |                   |                                   |                |                             |                    |                    |                    |                    |             |
| + - ↑                            | ¥       |                   |                                   |                |                             |                    |                    |                    | •                  |             |
| 2 👲                              | 8       | 🙆 🧱 🔛             |                                   |                |                             |                    |                    |                    | 0 T A O B 13       | févr. 13:58 |

#### Exécuter des commandes :

Cliquer sur « execute command » :

| Étiquettes Clients Alde |                           |                                       |                    | Epoptes            |                    |                    | -                  |
|-------------------------|---------------------------|---------------------------------------|--------------------|--------------------|--------------------|--------------------|--------------------|
| toctés                  |                           |                                       |                    |                    |                    |                    |                    |
| NSI-P1 (eleve-          | Session ><br>Diffusions > | leve-nsl)                             | NSI-P3 (eleve-nsi) | NSI-P4 (eleve-nsi) | NSI-P5 (eleve-nsi) | NSI-P6 (eleve-nsi) | NSI-P7 (eleve-nsi) |
|                         | Exécuter  Restrictions    | Execute command<br>Envoyer le message |                    |                    |                    |                    |                    |
|                         | Add to group              | Ouvrir un terminal                    | •                  |                    |                    |                    |                    |
| NSI-P8 (eleve-          | Network Benchmark         |                                       |                    |                    |                    |                    |                    |
|                         |                           |                                       |                    |                    |                    |                    |                    |
|                         |                           |                                       |                    |                    |                    |                    |                    |
|                         |                           |                                       |                    |                    |                    |                    |                    |
|                         |                           |                                       |                    |                    |                    |                    |                    |
|                         |                           |                                       |                    |                    |                    |                    |                    |
|                         |                           |                                       |                    |                    |                    |                    |                    |
|                         |                           |                                       |                    |                    |                    |                    |                    |
|                         |                           |                                       |                    |                    |                    |                    |                    |

Pour lancer thonny sur tous les postes par exemple :

| •                                 |                    |                    |                     | Epoptes                                                                       |                    |                    |                    | - ,* ×      |
|-----------------------------------|--------------------|--------------------|---------------------|-------------------------------------------------------------------------------|--------------------|--------------------|--------------------|-------------|
| Fichler Étiquettes                | Clients Alde       |                    |                     |                                                                               |                    |                    |                    |             |
| 5 🕹 😂 🖸                           | 🗒 🖞 • 🍟 🐎 🤫        |                    |                     |                                                                               |                    |                    |                    |             |
| Groups<br>Clients détectés<br>NSI |                    |                    |                     |                                                                               |                    |                    |                    |             |
|                                   | NSI-P1 (eleve-nsi) | NSI-P2 (eleve-nsi) | NSI-P3 (eleve-nsi)  | NSI-P4 (eleve-nsi)                                                            | NSI-P5 (eleve-nsl) | NSI-Pő (eleve-nsi) | NSI-P7 (eleve-nsi) |             |
| + - + +                           | NCI-DB (devend)    |                    | URL, fichier ou con | Exécuter une commande<br>immande à exécuter sur les clients sélé<br>Annuaer 5 | X etcontes :       |                    |                    |             |
| 8 clients selected                |                    |                    |                     |                                                                               |                    |                    | •                  | 0 0         |
| æ 👲 📮                             | <u>0 🔤 🧱</u>       |                    |                     |                                                                               |                    |                    | 0 T A + B 13       | févr. 14:06 |

#### Ouvrir une page internet :

| •                                   |                                                 | Epoptes                                                                                       |                   | - "* ×                                                                                                    |
|-------------------------------------|-------------------------------------------------|-----------------------------------------------------------------------------------------------|-------------------|----------------------------------------------------------------------------------------------------|
| Fichler Étiquettes Clients Aide     | 0                                               |                                                                                               |                   |                                                                                                    |
| Croups<br>Clients detection<br>Reli | P2 (since-rist)                                 | N21-P4 (alwar-ns)                                                                             | N31-P6 (slove-ns) | The second second |
| Kit-Fil (down-da)                   | Ende URL, Rother ou comma     Intps://google.fr | coller une commande C X<br>inde à exécuter sur les clients sélectionnés :<br>Annuler Esécuter |                   |                                                                                                    |
| + − ↑ ↓<br>8 clients selected       |                                                 |                                                                                               |                   |                                                                                                    |
| 2 🛛 🖬 🖬 🌉                           |                                                 |                                                                                               |                   | 0 T A + 13 févr. 14:08                                                                                                    |

Pour verrouiller ou déverrouiller l'écran d'un utilisateur :

| •                                 |                                                                                                    |                    |                       |                    | Epoptes            |                    |                                                                                                    |                    | - ,' ×         |
|-----------------------------------|----------------------------------------------------------------------------------------------------|--------------------|-----------------------|--------------------|--------------------|--------------------|----------------------------------------------------------------------------------------------------|--------------------|----------------|
| Fichler Étiquettes                | Clients Alde                                                                                                    | 5 Q B B            | 0                     |                    |                    |                    |                                                                                                    |                    |                |
| iroups<br>:Ilents détectés<br>IST |                                                                                                    |                    |                       |                    | •                  |                    |                                                                                                    |                    |                |
|                                   | -                                                                                                    | Session Diffusions |                       |                    | -                  |                    | and the second second s |                    |                |
|                                   | NS1-P1 (0)                                                                                                    | Exécuter           | P2 (eleve-nsi)        | NSI-P3 (eleve-nsi) | NSI-P4 (eleve-nsi) | NSI-P5 (eleve-nsi) | NSI-P6 (eleve-nsi)                                                                                                    | NSI-P7 (eleve-nst) |                |
|                                   | And Annual Property in the local division of the local division of | Restrictions       | Verrouiller l'écran   |                    |                    |                    |                                                                                                    |                    |                |
|                                   |                                                                                                    | Add to group       | Déverrouiller l'écran |                    |                    |                    |                                                                                                    |                    |                |
|                                   |                                                                                                    | Retirer du groupe  | Couper le son         |                    |                    |                    |                                                                                                    |                    |                |
|                                   |                                                                                                    | Network Benchmark  | Réactiver le son      |                    |                    |                    |                                                                                                    |                    |                |
|                                   | NSI-P8 (el.                                                                                                    | Information        |                       |                    |                    |                    |                                                                                                    |                    |                |
|                                   |                                                                                                    |                    |                       |                    |                    |                    |                                                                                                    |                    |                |
| + - ↑ ↓                           |                                                                                                    |                    |                       |                    |                    |                    |                                                                                                    |                    |                |
| 2 🗕 🖬                             |                                                                                                    |                    |                       |                    |                    |                    |                                                                                                    | 0 7 8 0 8          | 13 févr. 14:01 |

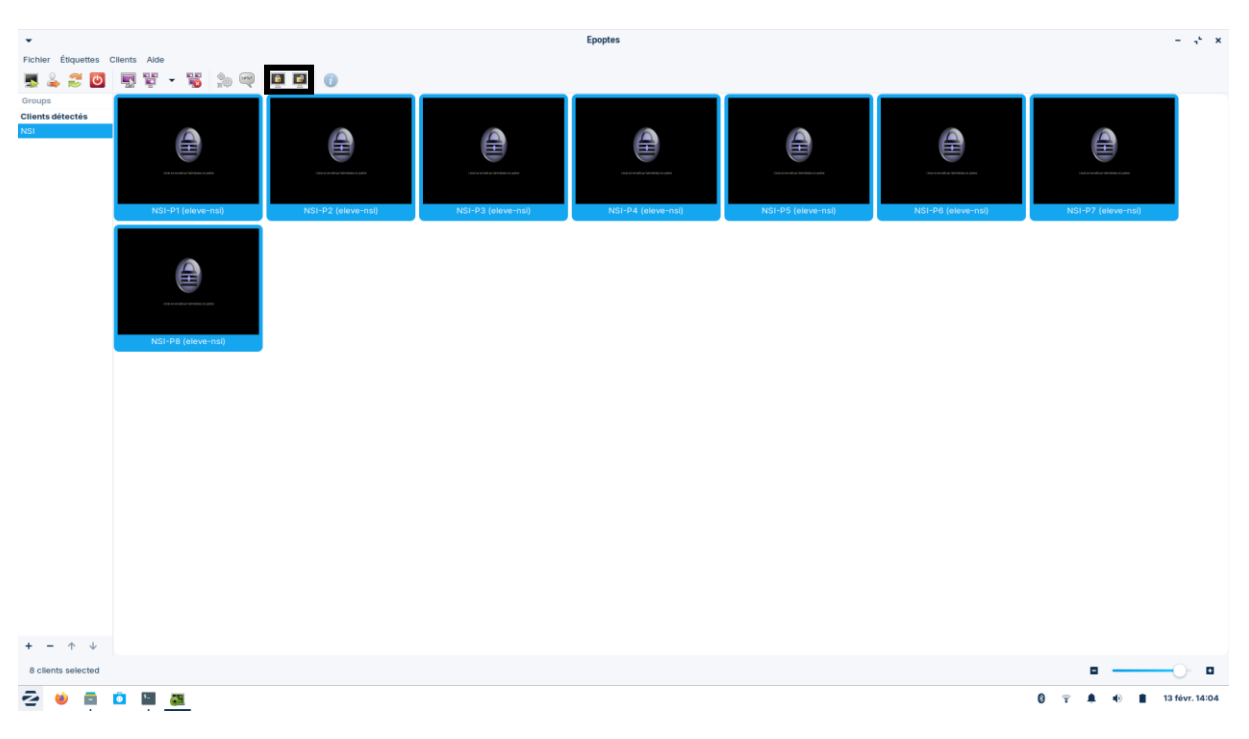

Pour tous les utilisateurs ou ceux sélectionnés :

Envoyer un message à un utilisateur ou des utilisateurs :

| •                          |                    | Epoptes                                                  | - * ×                                                                                                    |
|----------------------------|--------------------|----------------------------------------------------------|----------------------------------------------------------------------------------------------------|
| Fichler Étiquette          | es Clients Alde    |                                                          |                                                                                                    |
| 5421                       | 😇 🛒 👻 🧊 💆          |                                                          |                                                                                                    |
| Groups<br>Clients détectés |                    | Envoyer un Message     X                                 |                                                                                                    |
| NSI                        | 4                  | Titre du message:                                        | *                                                                                                    |
|                            | market and         | Message de l'administrateur                              |                                                                                                    |
|                            |                    | Le teste du message :                                    | A REAL PROPERTY AND A REAL PROPERTY AND A REAL |
|                            | NSI-P1 (eleve-nsi) | NSI-P4 (eleve-nsi) NSI-P5 (eleve-nsi) NSI-P6 (eleve-nsi) | isi) NSI-P7 (eleve-nsi)                                                                                                    |
|                            |                    |                                                          |                                                                                                    |
|                            | "Th==              |                                                          |                                                                                                    |
|                            |                    | Utiliser les balles Panoo                                |                                                                                                    |
|                            | NSI-P8 (eleve-nsi) | Annuler Envoyer                                          |                                                                                                    |
|                            |                    |                                                          |                                                                                                    |
|                            |                    |                                                          |                                                                                                    |
|                            |                    |                                                          |                                                                                                    |
|                            |                    |                                                          |                                                                                                    |
|                            |                    |                                                          |                                                                                                    |
|                            |                    |                                                          |                                                                                                    |
|                            |                    |                                                          |                                                                                                    |
|                            |                    |                                                          |                                                                                                    |
|                            |                    |                                                          |                                                                                                    |
|                            |                    |                                                          |                                                                                                    |
|                            |                    |                                                          |                                                                                                    |
|                            |                    |                                                          |                                                                                                    |
| + - + 4                    | 4                  |                                                          |                                                                                                    |
|                            |                    |                                                          | • •                                                                                                    |
| 2 🗕 🗖                      |                    |                                                          | 0 🕆 🌲 🐠 📋 13 févr. 14:07                                                                                                    |

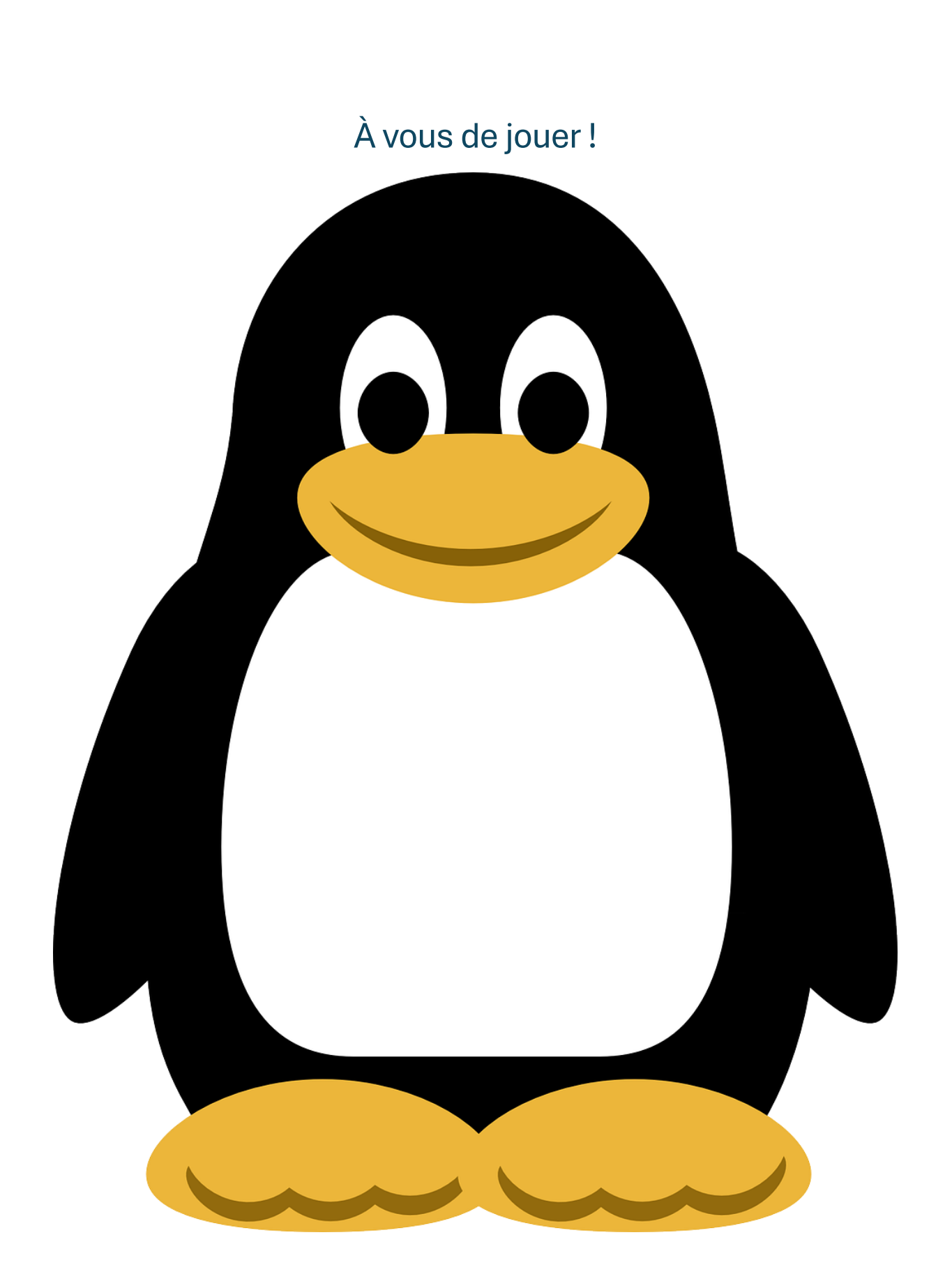